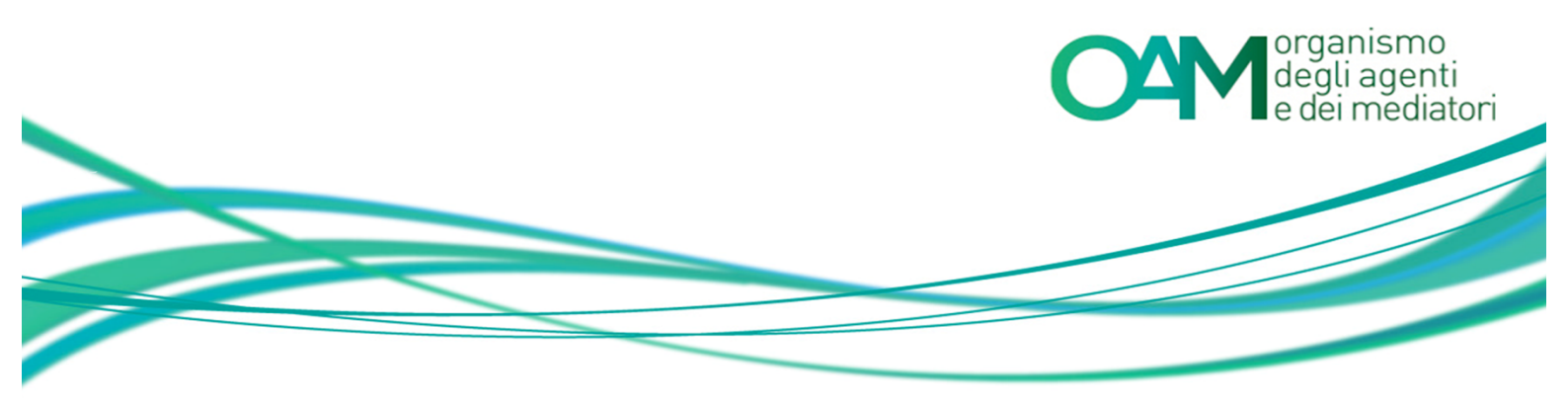

# INSERIMENTO MANDATI DIRETTI E INDIRETTI

Guida Utente

#### SOMMARIO

| 1 | PREMESSA                      | 2 |
|---|-------------------------------|---|
| 2 | INSERIMENTO MANDATI DIRETTI   | 3 |
| 3 | INSERIMENTO MANDATI INDIRETTI | 6 |

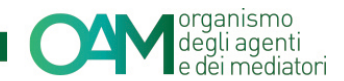

### **1 PREMESSA**

I dati relativi al mandato vanno comunicati all'OAM esclusivamente tramite gli appositi servizi disponibili nella propria "area privata":

## 1. **INTEGRAZIONE DATI**: per i soggetti che hanno ricevuto l'Iscrizione non operativa agli Elenchi OAM in data PRECEDENTE al 8 SETTEMBRE 2016.

| Integrazione dati                                             |                         |  |  |  |  |
|---------------------------------------------------------------|-------------------------|--|--|--|--|
| Dati polizza Tassa<br>concessione<br>assicurativa governativa | Mandati<br>intermediari |  |  |  |  |

2. VARIAZIONE: per i soggetti che hanno ricevuto l'Iscrizione non operativa agli Elenchi OAM in data SUCCESSIVA al 8 SETTEMBRE 2016.

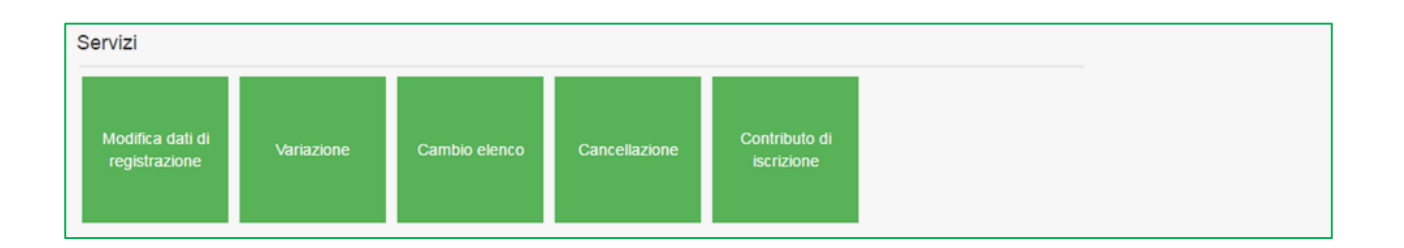

#### NOTA BENE

Non è necessario inviare all'OAM copia del mandato, ma sarà cura dell'iscritto conservarlo e trasmetterlo all'Organismo solo dietro esplicita richiesta.

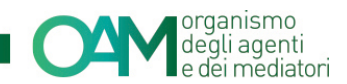

### 2 INSERIMENTO MANDATI DIRETTI

Per ottenere l'iscrizione operativa all'Elenco degli agenti in attività finanziaria e nei servizi di pagamento è necessario avere un mandato.

E' possibile inserire:

- 1. mandato diretto (rilasciato direttamente da un Intermediario)
- 2. mandato indiretto (rilasciato da un "agente di riferimento")

Nella sezione **"Integrazione dati"** (figura1) cliccare su "Mandati intermediari" e compilare i campi richiesti (figura 2).

Per effettuare l'inserimento di un mandato diretto (persona fisica o persona giuridica) è necessario:

✓ Cliccare sul tasto **AGGIUNGI MANDATO DIRETTO** (figura 3).

| Agglungi mandato diretto        |
|---------------------------------|
| MANDATI DIRETTI                 |
| Nessun mandato diretto inserito |
| Figura 3                        |

✓ Specificare la denominazione dell'intermediario nel campo RICERCA
 DENOMINAZIONE INTERMEDIARIO (figura 4).

| NUOVO MANDATO DIRETTO               |                                              |                        |
|-------------------------------------|----------------------------------------------|------------------------|
| Ricerca denominazione intermediario | inserire la denominazione dell'intermediario | Aggiungi intermediario |
|                                     |                                              |                        |
|                                     | Ok Annulla                                   |                        |
|                                     | Figura 4                                     |                        |

In caso di intermediario già censito, il sistema compila automaticamente i campi del relativo codice fiscale e ABI.

In caso contrario, è necessario compilare i dati dell'intermediario cliccando su **AGGIUNGI INTERMEDIARIO**, inserendone la **DENOMINAZIONE** (individuata da documentazione ufficiale fornita dall'intermediario stesso), il **CODICE FISCALE**, il codice **ABI**. Se l'intermediario fa parte di un Gruppo finanziario, è necessario spuntare la casella corrispondente a **APPARTIENE A GRUPPO** (figura 5).

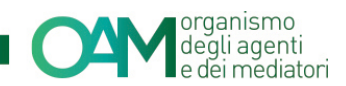

| NUOVO MANDATO DIRETTO               |                                                                                                    |
|-------------------------------------|----------------------------------------------------------------------------------------------------|
| Ricerca denominazione intermediario | Inserire la denominazione dell'intermediario Aggiungi intermediario (Utilizzare esclusivamente in caso di intermediario non censito) |
| Intermediario<br>Denominazione      |                                                                                                    |
| CodiceFiscale                       |                                                                                                    |
| Abi                                 |                                                                                                    |
| Appartiene a gruppo                 |                                                                                                    |
| Inizio mandato                      |                                                                                                    |
|                                     |                                                                                                    |

- Figura 5
- ✓ Indicare la data di INIZIO MANDATO e i PRODOTTI ad esso associati (figura 6).

| NUC      | NUOVO MANDATO DIRETTO |                                           |           |        |         |             |       |                                                                                           |   |
|----------|-----------------------|-------------------------------------------|-----------|--------|---------|-------------|-------|-------------------------------------------------------------------------------------------|---|
|          |                       | Ricerca denominazione intermediario       |           |        |         |             |       | Aggiungi intermediario<br>(Utilizare esclusivamente in caso di intermediario non censito) |   |
| Inte     | ermediario            | Denominazione<br>CodiceFiscale<br>Abi     |           |        |         | _           |       |                                                                                           |   |
|          |                       | Appartiene a gruppo<br>Inizio mandato     |           | Δα     | nsto 20 | 15          |       |                                                                                           |   |
| Pr       | odotti                |                                           | Lu N      | la Me  | Gi      | /e Sa       | Do    |                                                                                           |   |
|          | Codice                | Descrizione                               | 27 2      | 8 29   | 30      | 31 <b>1</b> | 2     |                                                                                           |   |
|          | A.1                   | мити                                      | 3 4       | 4 5    | 6       | 78          | 9     |                                                                                           | - |
|          | A.2                   | CESSIONI DEL V DELLO STIPENDIO/PENSIONE E | 10 1      | 1 12   | 13      | 14 15       | 16    |                                                                                           | = |
|          | A.3                   | FACTORING                                 | 17 1      | 8 19   | 20      | 21 22       | 23    |                                                                                           |   |
|          | A.4                   | ACQUISTO CREDITI                          | 24 2      | 5 26   | 27      | 28 29       | 30    |                                                                                           |   |
|          | A.5                   | LEASING AUTOVEICOLI E AERONAVALI          | 31 1      | 1 2    | 3       | 4 5         | 6     |                                                                                           |   |
|          | A.6                   | LEASING IMMOBILIARE                       |           |        | -       |             | -     |                                                                                           |   |
|          | A.7                   | LEASING STRUMENTALE                       |           |        |         |             |       |                                                                                           | - |
| At       | Attività              |                                           |           |        |         |             |       |                                                                                           |   |
|          | Codice                | Descrizione                               |           |        |         |             |       |                                                                                           |   |
| <b>V</b> | A.16                  | ATTIVITÀ DI CONSULENZA E GESTIONE CREDITI | A FINI DI | RISTRU | ITURAZI | ONE E F     | RECUP | DEGLI STESSI                                                                              |   |
|          |                       |                                           |           |        |         |             |       |                                                                                           |   |

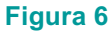

✓ Confermare l'inserimento per ciascun mandato cliccando sul tasto **OK** (figura 7).

| Ok Annulla |
|------------|
| Figura 7   |

I dati relativi ai mandati confermati dall'Utente sono quindi visualizzati nella relativa sezione (figura 8).

П

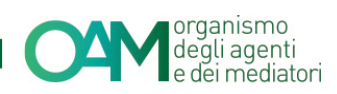

| Aggiungi mandato diretto |          |            |          |                                                                                              |     |  |  |  |
|--------------------------|----------|------------|----------|----------------------------------------------------------------------------------------------|-----|--|--|--|
| MANDATI DIRETTI          |          |            |          |                                                                                              |     |  |  |  |
| Intermediario            |          | Prodotti e | attività |                                                                                              | / 1 |  |  |  |
| Denominazione            |          | Tipologia  | Codice   | Descrizione                                                                                  |     |  |  |  |
| Codice fiscale           |          | Prodotto   | A1       | MUTUI                                                                                        |     |  |  |  |
| Appartiene a gruppo      |          | Attività   | A.18     | ATTIVITÀ DI CONSULENZA E GESTIONE CREDITI A FINI DI RISTRUTTURAZIONE E RECUPERO DEGLI STESSI |     |  |  |  |
| Inizio mandato           |          |            |          |                                                                                              |     |  |  |  |
|                          |          |            |          |                                                                                              |     |  |  |  |
|                          | Figura 8 |            |          |                                                                                              |     |  |  |  |

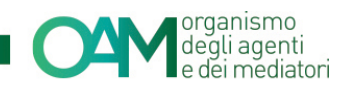

### **3 INSERIMENTO MANDATI INDIRETTI**

<u>L'inserimento di un mandato indiretto</u> (proveniente da altro soggetto "Agente di riferimento" - persona fisica e/o giuridica - a sua volta iscritto nell'Elenco degli Agenti in attività finanziaria) <u>è possibile solo nel caso in cui l'Agente di riferimento abbia già</u> indicato l'Utente tra i propri collaboratori/dipendenti.

Nel caso in cui l'Agente di riferimento non abbia indicato l'Utente tra i propri collaboratori/ dipendenti, l'operazione è inibita con apposito messaggio.

Premesso quanto sopra, per l'inserimento di un mandato indiretto è necessario:

✓ Cliccare sul tasto **AGGIUNGI MANDATO INDIRETTO** (figura 9).

| Aggiungi mandato indiretto        |  |
|-----------------------------------|--|
| MANDATI INDIRETTI                 |  |
| Nessun mandato indiretto inserito |  |

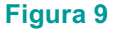

 Selezionare dal menu a tendina l'AGENTE DI RIFERIMENTO (che risulta essere a sistema il soggetto già iscritto negli Elenchi) che ha indicato l'Utente tra i propri collaboratori/dipendenti (figura 10).

Il sistema riporterà poi automaticamente i dati dell'Agente di riferimento selezionato.

| NUOVO MANDATO INDIRETTO | :                        | Ķ. |
|-------------------------|--------------------------|----|
| Agente di riferimento   | Selezionare  Selezionare |    |
| Intermediario           | Selezionare V            |    |
|                         |                          |    |
|                         | Ok Annuta                |    |
|                         | F: 40                    |    |

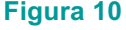

 Selezionare dal menu a tendina l'INTERMEDIARIO proposto dal sistema, il quale risulterà tra quelli che l'Agente di riferimento ha censito tra i propri intermediari (figura 11).

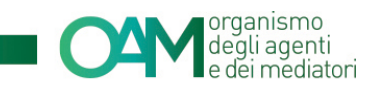

| NUOVO MANDATO INDIRETTO                | ×                         |
|----------------------------------------|---------------------------|
| Agente di riferimento                  |                           |
| Agente di riferimento<br>Denominazione |                           |
| Codice Fiscale                         |                           |
| Data inizio collaborazione             |                           |
| Intermediario                          | Selezionare   Selezionare |
|                                        |                           |
|                                        | Ok Annula                 |

Figura 11

 ✓ Selezionare i prodotti per i quali si è ricevuto mandato indiretto (tra quelli che risultano essere stati indicati dal proprio Agente di riferimento) e confermare l'inserimento cliccando sul tasto **OK** (figura 12).

|      |           | Intermediario                           |                                                              |   |
|------|-----------|-----------------------------------------|--------------------------------------------------------------|---|
| Inte | ermediari | Denominazione                           |                                                              |   |
|      |           | CodiceFiscale                           |                                                              |   |
|      |           | Abi                                     |                                                              |   |
|      |           | Appartiene a gruppo                     |                                                              |   |
|      |           |                                         |                                                              |   |
| Pro  | odotti    |                                         |                                                              |   |
|      | Codice    | Descrizione                             |                                                              |   |
| EX.I | A.2       | CESSIMILIEL & DELED STRENDMENSIONE E DE |                                                              | Ŧ |
| Att  | ività     |                                         |                                                              |   |
|      | Codice    | Descrizione                             |                                                              |   |
|      |           |                                         | Nessuna attività disponibile per l'intermediario selezionato |   |
|      |           |                                         |                                                              |   |
|      |           |                                         | Ok Annulla                                                   |   |
|      |           |                                         | Figura 12                                                    |   |

Al termine dell'inserimento il sistema visualizza i dati per ciascun mandato inserito dall'Utente nell'apposita sezione (figura 13).

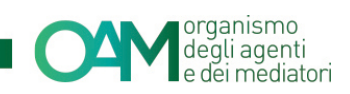

| Aggiungi mandato indiretto |                                          |                                          |
|----------------------------|------------------------------------------|------------------------------------------|
| MANDATI INDIRETTI          |                                          |                                          |
| Agente di riferimento      |                                          |                                          |
| Denominazione              | Co                                       | dice fiscale                             |
| Numero iscrizione          | Data inizio coll                         | aborazione                               |
| Intermediario              | Prodotti e attività                      |                                          |
| Denominazione              | Tipologia Codice Descrizione             |                                          |
| Codice fiscale             | Prodotto A.2 CESSIONI DEL V DELLO STIPET | NDIO/PENSIONE E DELEGAZIONI DI PAGAMENTO |
| Appartiene a gruppo        |                                          |                                          |
| Inizio mandato             |                                          |                                          |
|                            |                                          |                                          |

Figura 13